# Workshop 4

## Mit WLAN ins Internet

Haben Sie ein Wireless LAN mit mehreren Geräten angeschlossen, möchten Sie diese sicher auch ans Internet anbinden. Anstelle eines Routers mit integriertem Wireless-LAN-Adapter, der die Verbindung ins Internet herstellt, können Sie einen PC im Netzwerk als Router einsetzen.

In diesem Workshop werden Sie über eine Einwahlverbindung ins Internet gehen und den Zugang für andere Netzteilnehmer bereitstellen.

In Windows XP gibt es das Internet Connection Sharing (ICS), zu Deutsch: die Internetverbindungsfreigabe ("Gemeinsame Nutzung der Internetverbindung" ist die offizielle Übersetzung in XP). Sie verbindet zwei fremde Teilnetze miteinander: das Internet und das lokale Netzwerk. Zwischen den beiden Netzen können Daten ausgetauscht werden, andere Computer können auf das Internet zugreifen.

Auf der Buch-CD befindet sich das kostenlose Programm AllegroSurf. Es bietet in der frei erhältlichen Version einen größeren Funktionsumfang als die Internetverbindungsfreigabe von Windows XP. Dazu zählen ein Internet Proxy, Filteroptionen und eine Software-Firewall. AUF DER CD-ROM

Um die Internetverbindungsfreigabe zu nutzen, muss der Internetzugang über windowseigene Treiber eingerichtet sein.

#### ONLINE MIT DSL UND WINDOWS XP

Der größte deutsche Online-Provider ist T-Online. Das Tochterunternehmen der Telekom besitzt auch das Quasimonopol beim DSL-Internetzugang. Als Standard bietet sich die T-Online-Software für den Zugang an. Diese ist aber nicht für die Internetverbindungsfreigabe tauglich und auch sonst nicht gerade bequem.

Windows XP bietet von Haus aus schon eine Unterstützung für das PPPoE-Protokoll, über welches der DSL-Zugang (nicht nur bei T-DSL) realisiert wird. Die Einrichtung geht kinderleicht in wenigen Sekunden vonstatten.

**1** *Öffnen Sie die Netzwerkverbindungen. Dort finden Sie den* Assistent für neue Verbindungen.

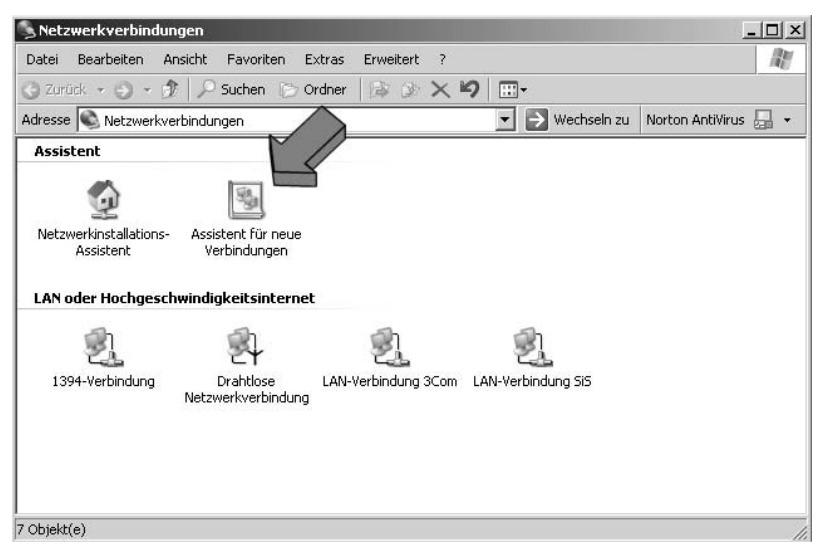

Abbildung 4.1: So richten Sie die DSL-Verbindung ein.

- **7** Setzen Sie den Assistenten mit Weiter fort.
- *Sie wollen* Eine Verbindung mit dem Internet herstellen.
- ▲ Da weder 1. noch 3. sinnvoll ist, richten Sie den Zugang manuell ein.

Der DSL-Zugang ist eine Breitbandverbindung und Sie benötigen ein Login und ein Passwort.

Als Namen der Verknüpfung wählen Sie T-Online.

Hier geben Sie die vom DSL-Anbieter zur Verfügung gestellten Zugangsdaten ein. Während bei DSL-Providern wie 1&1, Arcor oder QSC normale Nutzernamen und Passwörter eingetragen werden müssen, kocht T-Online sein eigenes Süppchen.

| Sie benötigen einen Ko<br>Internetkonto.                                                          | ontonamen und ein Kennwort für die Anmeldung an Ihrem                                                                                                    |  |
|---------------------------------------------------------------------------------------------------|----------------------------------------------------------------------------------------------------|--|
| Geben Sie einen Konto<br>Schreiben Sie diese In<br>(Wenden Sie sich an o<br>Kennwort eines vorhar | onamen und ein Kennwort für den Internetdienstanbieter ein.<br>formationen auf und verwahren Sie sie an einem sicheren Ort.<br>fen Internetdienstanbieter, wenn Sie den Kontonamen oder das<br>ndenen Kontos vergessen haben.) |  |
| Benutzername:                                                                                     | Anschlusskenn+T-OnlineNummer#Mitbenutzernummer@t-o                                                                                                    |  |
| Kennwort:                                                                                         | •••••                                                                                                    |  |
| Kennwort bestätigen:                                                                              | •••••                                                                                                    |  |
| Diesen Kontonam<br>Computers verwer                                                               | en und Kennwort für die Internetverbindung aller Benutzer dieses<br>nden                                                                                                    |  |
| 🔽 Verbindung als Sta                                                                              | andardinternetverbindung verwenden                                                                                                    |  |
| ✓ Internetverbindung                                                                              | gsfirewall für diese Verbindung aktivieren                                                                                                    |  |

Abbildung 4.2: T-Online hat sein eigenes Namensformat.

#### Der Benutzername setzt sich aus

Anschlusskennung + T-Online-Nummer + # + Mitbenutzernummer + @t-online.de zusammen. Die Haupt-Mitbenutzernummer ist immer 0001. Die Pluszeichen lassen Sie beim Eintragen weg.

Die drei Häkchen darunter sollten Sie aktivieren. Mit der ersten Option lassen Sie jeden Mitbenutzer die Online-Verbindung nutzen. Die Internetverbindungsfirewall sollte besser aktiv bleiben. Wie Sie sie einstellen, erfahren Sie in Workshop 9.

Klicken Sie im folgenden Fenster auf Fertig stellen, um den Vorgang abzuschließen. Nutzen Sie einen anderen DSL-Anbieter, ist der Vorgang ungemein einfacher. Meistens erhalten Sie eine spezielle Einwahlsoftware mit, die selbsterklärend ist. Das Wichtigste ist aber, dass DSL immer mit PPPoE genutzt wird und Windows XP dieses Protokoll und den DSL-Zugang überhaupt im Betriebssystem unterstützt. Sie brauchen mit Ausnahme des Benutzernamens und des Passworts keine weiteren Treiber.

#### Einstellungen am Internet-PC

So richten Sie die Internetverbindungsfreigabe ein:

1 Öffnen Sie *Netzwerkverbindungen*. Im Abschnitt *Breitband* finden Sie den T-DSL-Zugang.

| Netzwerkinstallatio. | , Assiste<br>Verbi | nt für neue<br>indungen |    |
|----------------------|--------------------|-------------------------|----|
| Breitband            |                    |                         |    |
| <u>_</u>             |                    |                         |    |
| t-online             |                    |                         |    |
| LAN oder Hochaes     | chwindiaka         | eitsintern              | et |

Abbildung 4.3: Hier ist der T-Online-Zugang.

Haben Sie einen anderen Provider oder verfügen Sie über eine Modem-/ISDN-Anbindung, finden Sie einen entsprechenden Eintrag darunter.

Klicken Sie mit der rechten Maustaste auf das Icon und wählen Sie Eigenschaften.

3 Im Karteireiter *Erweitert* finden Sie die Einstellung der Internetverbindungsfreigabe.

Setzen Sie den Haken bei Anderen Benutzern im Netzwerk gestatten, die Internetverbindung dieses Computers zu verwenden.

Darunter können Sie in einigen Fällen mehrere Netzwerkadapter wählen. Wählen Sie das entsprechende Gerät aus, über das andere Rechner im Netzwerk auf den Hauptrechner zugreifen. Normalerweise ist das die *Drahtlose Internetverbindung*.

Die letzte Checkbox lässt eine Steuerung der Internetverbindung durch im Netzwerk hängende Rechner zu. Haben Sie keine Flatrate, können Sie auch aus der Ferne jederzeit den Zugang kappen.

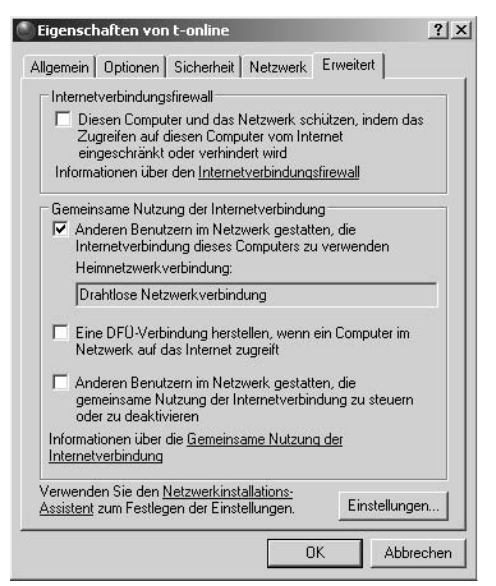

Abbildung 4.4: Hier aktivieren Sie das Internet Connection Sharing.

4 Haben Sie mehrere Netzwerkadapter installiert, müssen Sie noch den Netzwerkadapter auswählen, über den andere Rechner auf Ihren PC zugreifen und ins Internet gelangen sollen.

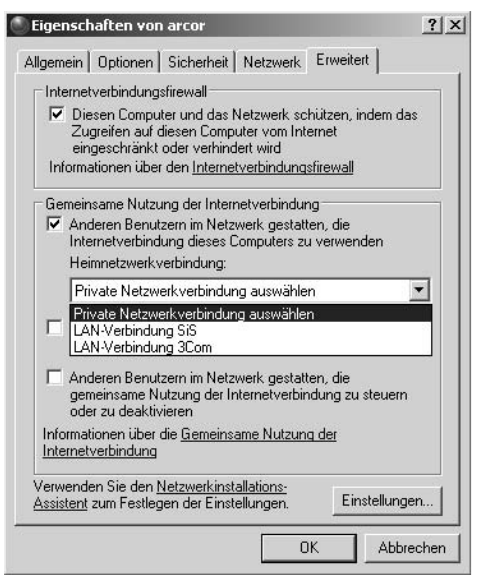

Abbildung 4.5: Wählen Sie aus den Verbindungen den passenden Adapter.

Wenn Sie den Vorgang abgeschlossen haben, bestätigen Sie mit OK.

PROFITIPP

Windows benötigt für die Internetverbindungsfreigabe immer eine bestimmte IP-Adresse für den Server. Achten Sie deshalb darauf, dass der Netzwerkadapter, auf den alle Rechner zugreifen, die Adresse 192.168.0.1 hat. Er fungiert nämlich gleichzeitig als Gateway für die Internetverbindung. Bei der erstmaligen Inbetriebnahme von ICS versucht Windows, diese IP-Adresse automatisch einzustellen, wenn der gewählte Netzwerkadapter die Adresse nicht schon besitzt.

Der Internetzugang ist jetzt für andere Rechner freigegeben. Mit Windows lässt sich der Zugriff nicht einschränken. Somit kann jeder PC, der Kontakt mit Ihrer Netzwerkkarte aufnehmen kann, über Ihren PC ins Internet gelangen. Mit einem Zusatzprogramm wie Norton Internet Security können Sie den Zugang zu Ihrem Rechner genauer konfigurieren. Wie das geht, das steht in *Workshop 10*.

#### Einstellungen an angeschlossenen PCs

Auf Ihrem Rechner sind nun alle nötigen Einstellungen vorgenommen. Die anderen Rechner müssen Sie so konfigurieren, dass sie Ihren PC mit Internetanschluss als Router erkennen. Der ans Internet angeschlossene Rechner fungiert in dem Fall als Schnittstelle zwischen Internet und (W)LAN. Zwischen den beiden getrennten Netzwerken werden Daten ausgetauscht: Das nennt man Routing.

Weiterhin fungiert der Rechner als "Sprungbrett" ins Internet: als Gateway. Auch die anderen PCs im Netz, die über dieses Gateway ins Netz wollen, müssen das wissen.

Dazu gibt es zwei Möglichkeiten der Einstellung:

1 Sie führen den *Netzwerkinstallations-Assistent*, wie schon bei der Installation des Netzwerkadapters beschrieben, aus. An der Stelle *Verbindungsmethode* wählen Sie den zweiten Punkt.

Gehen Sie manuell weiter vor, wie bereits bekannt. Sie müssen im nächsten Fenster (siehe Abbildung 4.7) noch die Netzwerkverbindung wählen, über die Ihr PC mit dem Internetrechner verbunden ist. Sind mehrere Netzwerkgeräte installiert, wählen Sie den manuellen Modus und deaktivieren Sie beide Netzgeräte. Eine Netzwerkbrücke darf nicht installiert werden!

Ist der Assistent abgeschlossen, sollte die *Internetverbindung* in den *Netzwerkverbindungen* aufgeführt sein.

| Wie wird die Verbindung zwischen (                                                      | diesem Computer und dem Internet hergestellt?                                                             |
|-----------------------------------------------------------------------------------------|----------------------------------------------------------------------------------------------------|
| <ul> <li>Dieser Computer verfügt über ei<br/>Netzwerk verwenden die freiger</li> </ul>  | ne direkte Verbindung mit dem Internet. Andere Computer im<br>gebene Internetverbindung dieses Computers. |
| <u>Beispiel anzeigen</u>                                                                |                                                                                                    |
| <ul> <li>Dieser Computer stellt eine Inter<br/>oder ein lokales Gateway her.</li> </ul> | netverbindung über einen anderen Computer im Netzwerk                                                     |
| Beispiel anzeigen                                                                       |                                                                                                    |
| C Andere Methode                                                                        |                                                                                                    |
| Weitere Informationen über das <u>Kor</u>                                               | nfiqurieren von Heim- und kleinen Firmennetzwerken                                                        |

Abbildung 4.6: Sie stellen eine Verbindung über einen anderen PC ein.

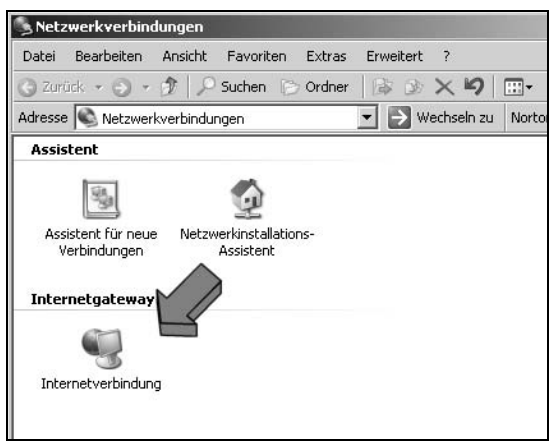

Abbildung 4.7: Die Installation war erfolgreich.

2 Sie können alternativ die Einstellungen manuell vornehmen. Dazu stellen Sie in den *Eigenschaften von Drahtlose Netzwerkverbindung* die Adressen des Internet-PCs (Gateway) manuell ein.

Sie gelangen dorthin mit einem Rechtsklick auf *Drahtlose Netzwerkverbindung*. Hier gehen Sie auf *Internetprotokoll (TCP/IP)* und wählen *Eigenschaften* aus.

Windows legt die Adresse für das Internetgateway immer auf 192.168.0.1 fest. Deswegen müssen Sie diese Adresse unter *Standardgateway* eintragen. Im unteren Bereich geben Sie sie unter *Bevorzugter DNS-Server* ebenfalls an. Damit kann Ihr PC die Internetadressen abfragen – nur so funktioniert der Internetzugriff problemlos.

| nschaften von Internetproto                                                                                          | koll (TCP/IP)                                                                                         |
|----------------------------------------------------------------------------------------------------|----------------------------------------------------------------------------------------------------|
| gemein                                                                                                    |                                                                                                    |
| Einstellungen können automatis:<br>etzwerk diese Funktion unterstütz<br>en Netzwerkadministrator, um die<br>eziehen. | ch zugewiesen werden, wenn das<br>t. Wenden Sie sich andernfalls an<br>geeigneten IP-Einstellungen zu |
| C IP-Adresse automatisch bezie                                                                                       | hen                                                                                                   |
| <ul> <li>Folgende IP-Adresse verwend</li> </ul>                                                                      | den:                                                                                                  |
| IP-Adresse:                                                                                                    | 192.168.0.2                                                                                           |
| Subnetzmaske:                                                                                                    | 255 . 255 . 255 . 0                                                                                   |
| Standardgateway:                                                                                                    | 192.168.0.1                                                                                           |
| C DNS-Serveradresse automati<br>Folgende DNS-Serveradresse<br>Bevorzugter DNS-Server:<br>Alternativer DNS-Server:    | sch beziehen,<br>•n verwenden:<br>192 - 168 - 0 - 1                                                   |
|                                                                                                    | Erweitert                                                                                             |
|                                                                                                    | OK Abbre                                                                                              |

Abbildung 4.8: Hier legen Sie Hand an.

#### **DNS – DYNAMIC NAME SERVER**

Um den Internetadressen eine genaue IP-Adresse im weltweiten Datennetz zuzuordnen, wird zuerst der DNS-Server abgefragt, der die Netzadresse gespeichert hat.

Jeder Internetserviceprovider besitzt eigene DNS-Server, damit der Netzzugriff schnell vonstatten gehen kann. Die Adressen werden bei der Interneteinwahl automatisch mitübertragen und dem Rechner weitergegeben.

Weitere mit Internetverbindungsfreigabe oder über Router angebundene Rechner benötigen diese DNS-Adresse auch, denn ihnen wird sie nicht automatisch mitgeteilt (außer es gibt einen DHCP-Server).

Im Folgenden finden Sie die Adressen wichtiger Internetprovider. Sie sind nur bei der Einwahl mit demselben Provider nutzbar!

| Anbieter                         | DNS Server 1   | DNS Server 2    |
|----------------------------------|----------------|-----------------|
| T-Online und Reseller (etwa 1&1) | 194.25.2.129   | 194.25.2.13     |
| Arcor                            | 145.253.2.75   | 145.253.2.203   |
| QSC                              | 213.148.130.10 | 213.148.129.10  |
| Freenet                          | 62.104.212.82  | 62.104.196.134  |
| Tiscali                          | 62.26.26.62    | 195.185.185.195 |

Tabelle 4.1: DNS-Server bekannter Internetprovider

Schließen Sie das Fenster mit OK.

Um alle Rechner in Ihrer Funkzelle ins Internet zu bringen, müssen Sie diese Einstellungen auch bei allen anderen Computern durchführen. Ansonsten funktioniert die Internetverbindungsfreigabe nicht vollständig.

### Internetverbindung testen

Im Prinzip ist Ihr Rechner jetzt (über den Gateway-Rechner) mit dem Internet verbunden. Sie brauchen nur noch den Internet Explorer zu starten und können lossurfen. Testen Sie mit dem Ping-Kommando zuvor die Verbindung zum Internet. Eine Systemdiagnose kann so einfacher durchgeführt werden. *Pingen* Sie jetzt folgende Rechner an:

Öffnen Sie die Kommando-Konsole (*Start/Ausführen/cmd* ) und geben Sie Ping sowie Folgendes ein:

| 1 | 192.168.0. <ihr rechner=""> (In and a section of the section of the se</ihr> |
|---|----------------------------------------------------------------------------------------------------|
| 2 | 192.168.0.1 📕 um die Verbindung zum Gateway zu testen                                                                                                    |
| 3 | 194.25.2.129 (Image), um die Verbindung ins Internet zu überprüfen                                                                                                    |
| 4 | www.t-online.de 📕 , um den DNS-Server zu testen                                                                                                    |

Gibt es bei einem der Punkte einen Fehler? Kann der Host nicht erreicht werden?

Haben Sie die Internetverbindungsfirewall oder eine andere Firewall aktiviert? Dann kann es möglich sein, dass Ihr *Ping* abgeblockt wird und der Host nicht reagiert, obwohl er richtig konfiguriert ist. Deaktivieren Sie in diesem Fall testweise die Firewall! VORSICHT!

Um die Verbindung auf dem Internet-Router-PC zu deaktivieren, muss der Haken in der Internetverbindungsfreigabe zum automatischen Herstellen und Abbauen der Internetverbindung aktiv sein.

| Problem       | Diagnose                                                                                   | Lösung                                                                                                    |
|---------------|--------------------------------------------------------------------------------------------|----------------------------------------------------------------------------------------------------|
| Problem bei 1 | Ihre Netzwerkkarte ist nicht richtig konfiguriert?                                         | Überprüfen Sie die Einstellungen<br>des Netzwerkadapters!                                                                                                    |
| Problem bei 2 | Ist eine Netzwerkverbindung<br>hergestellt? Ist eine Verbindung<br>mit dem WLAN verfügbar? | Führen Sie den Installationsschritt<br>erneut durch. Denken Sie daran,<br>eine mögliche Firewall zu deakti-<br>vieren und die IP-Adresse des ange-<br>pingten Rechners zu überprüfen. |
| Problem bei 3 | Ist eine Internetverbindung aktiv und freigegeben?                                         | Überprüfen Sie die Einstellungen<br>bei der Internetverbindung.                                                                                                    |
| Problem bei 4 | Ist der DNS-Server eingetragen?                                                            | Tragen Sie den DNS-Server ein.<br>Verwenden Sie einmal die IP-<br>Adresse des Gateway-PCs und ein-<br>mal eine DNS-Server-Adresse, die<br>Sie von Ihrem Internetanbieter<br>erhalten. |

Tabelle 4.2: Problembehebung bei der Internetverbindungsfreigabe

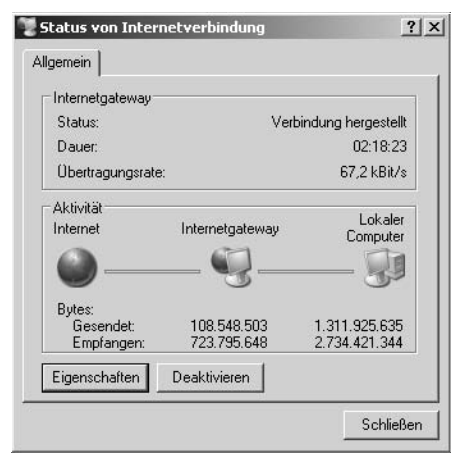

Abbildung 4.9: Hier deaktivieren Sie die Internetverbindung.

PROFITIPP

Um Dateien und Drucker auf fremden PCs nutzen zu können, schauen Sie bitte in *Workshop 8*. Dort wird intensiver darauf eingegangen.